一、點選 play 商店 / APP store , 搜尋輸入「eTag」, 點選安裝進行下載

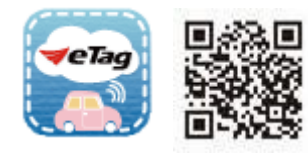

- 二、「新增車輛」或「登入會員」後,依下列步驟申請「高速公路通行費電子帳單」
  - 若您未留過 email,申請步驟如下:

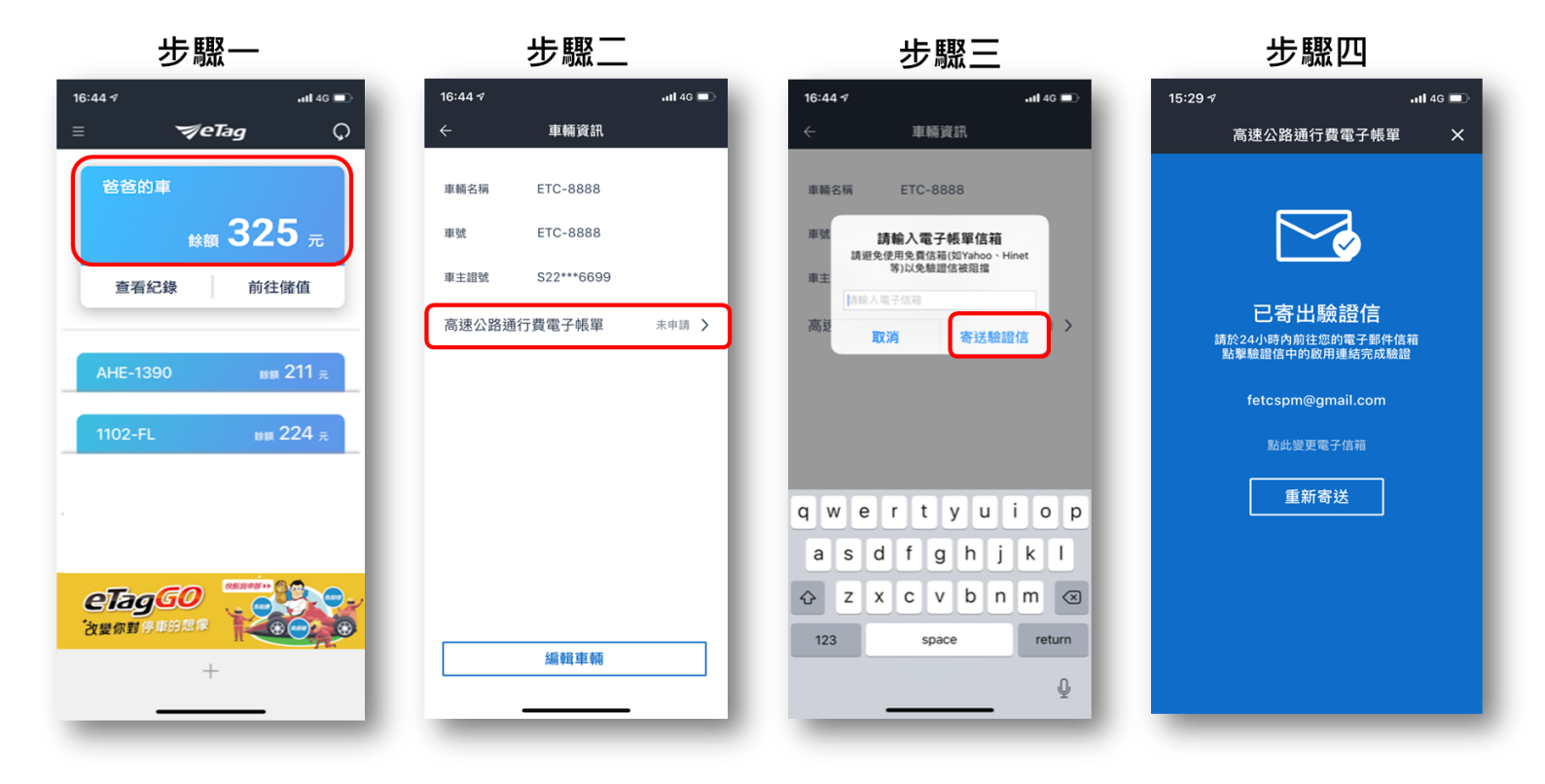

Ⅰ 若您已留過 email,申請步驟如下:

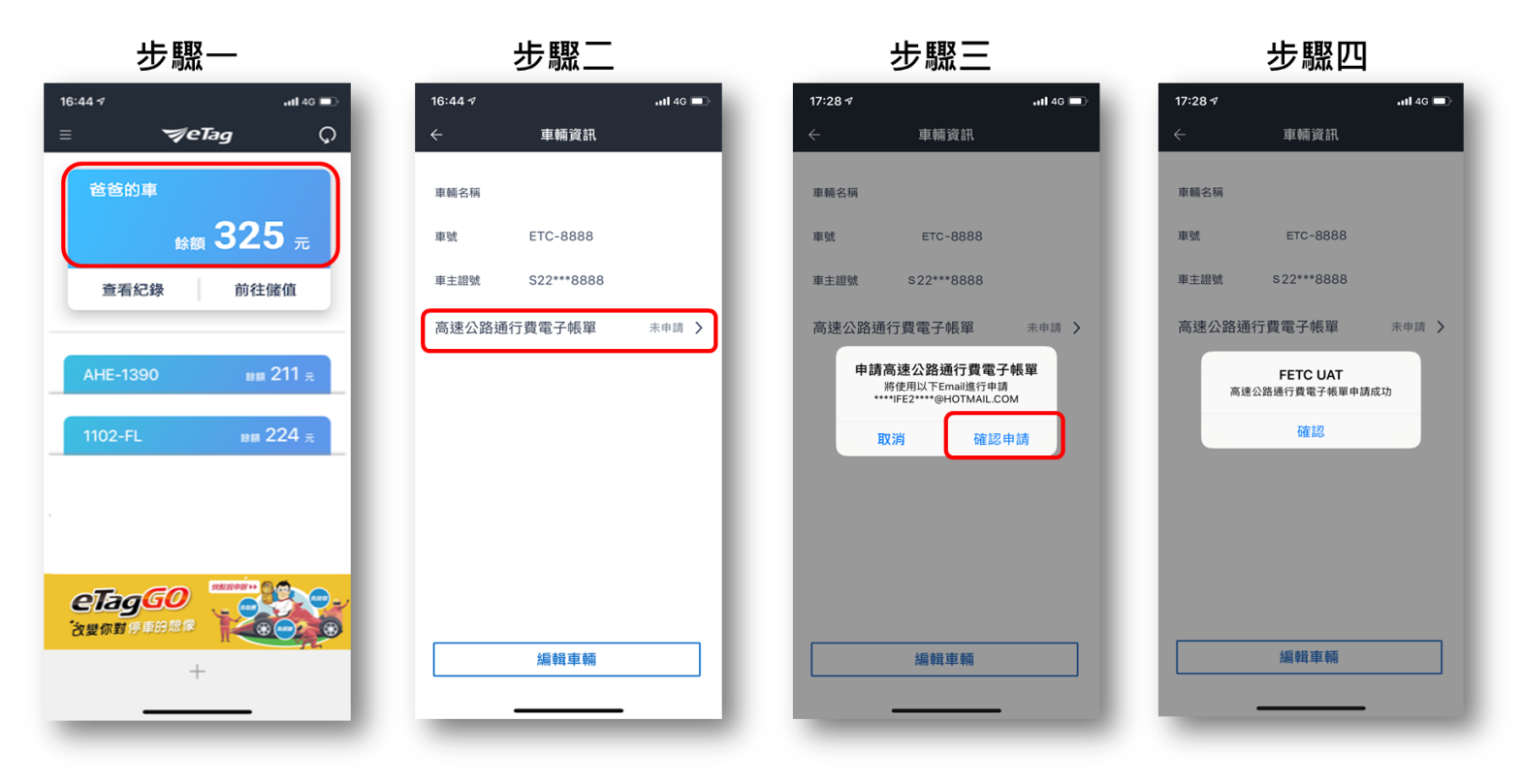